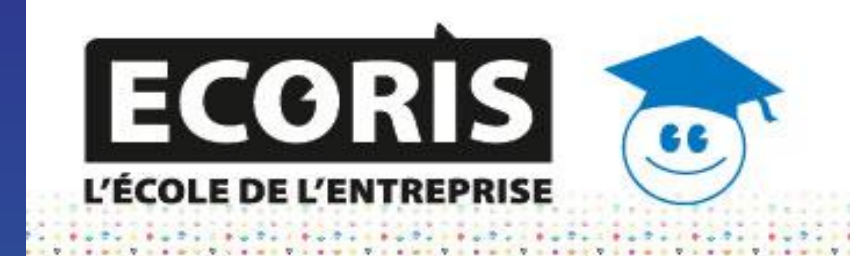

### CHAMBÉRY /ANNECY ANNEMASSE / LYON

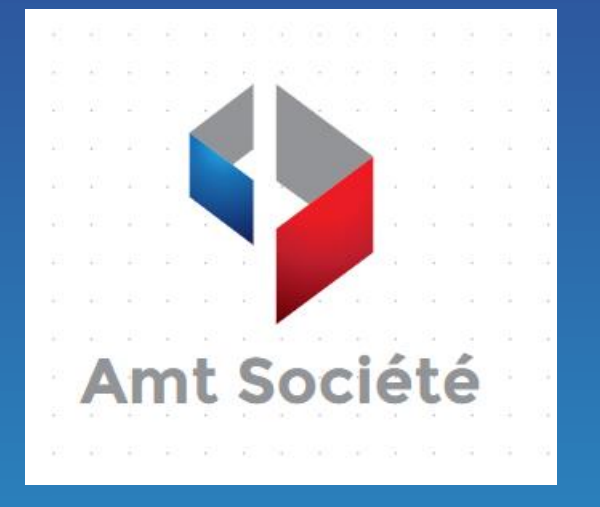

# **Procédure DHCP**

Amt Société 21/03/2022 Antoine LECLERCQ

#### Antoine LECLERCQ

#### Procédure DHCP

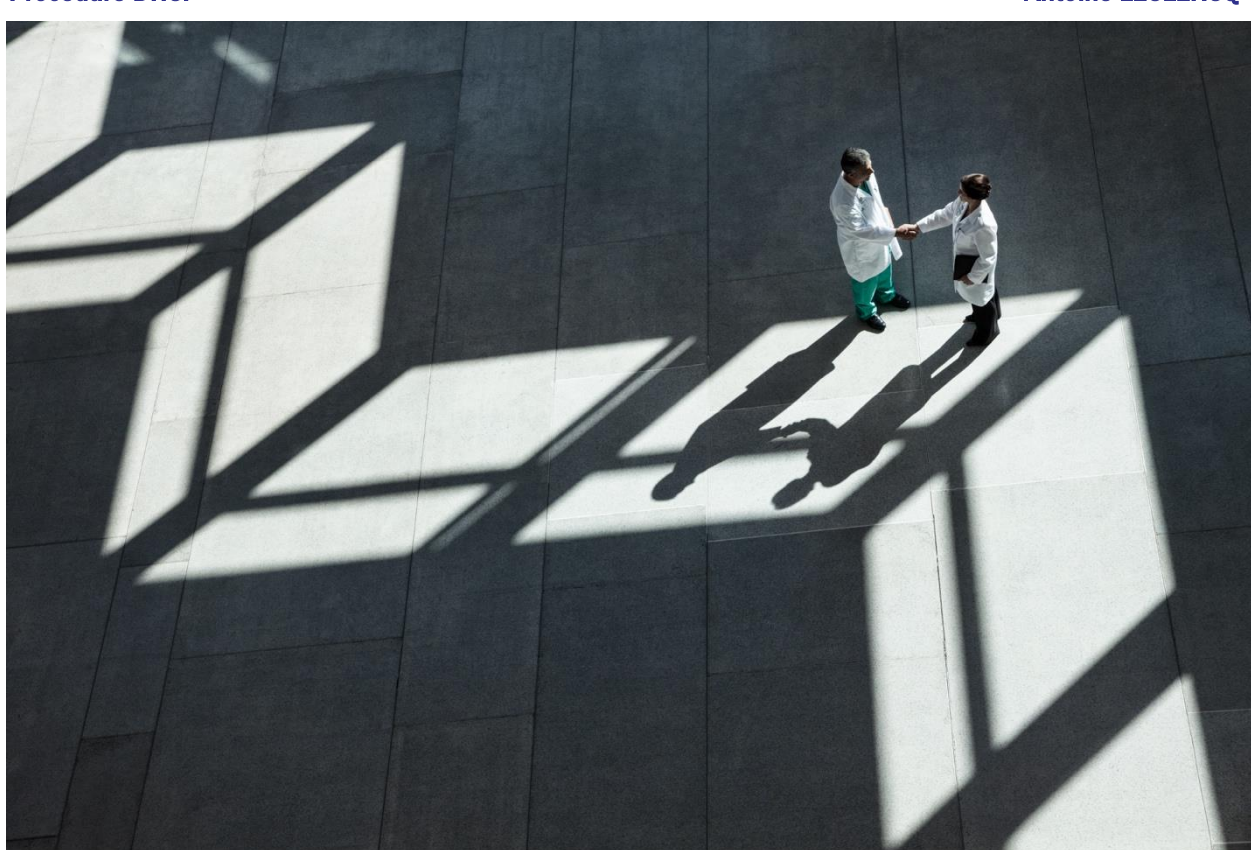

#### **INSTRUCTIONS**

L'entreprise Amt Société Fait appel a ces techniciens pour mettre en place des nouveaux postes dans leur réseau. Les techniciens doivent ajouter 3 ordinateurs sur chacun un réseau différent. Ils doivent communiquer entre eu sans aucun problème est très rapidement. Pour cela ils doivent mettre en place un rôle DCHP sur 2 windows serveur 2016. Voici le schéma réseau que l'entreprise Amt société veulent mettre en place :

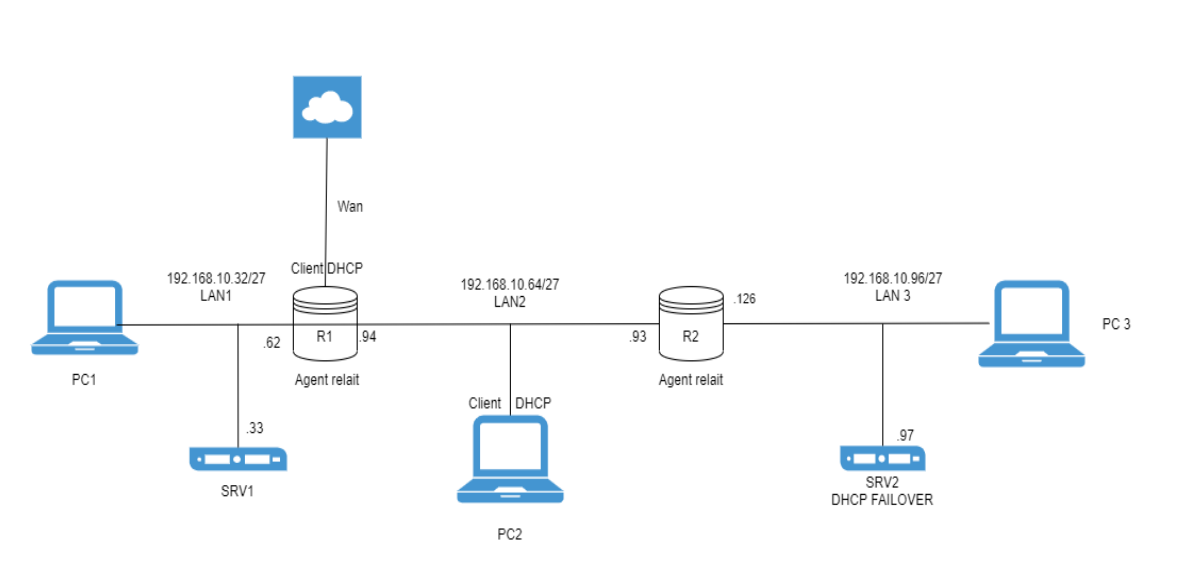

Shéma

**Installation DHCP:** 

Pour commencer nous allons se rendre sur SRV1 pour mettre en place le DCHP, Suivre comme cidessous :

Aller sur le tableau de bord, puis cliquer sur ajouter des rôles et des fonctionnalités.

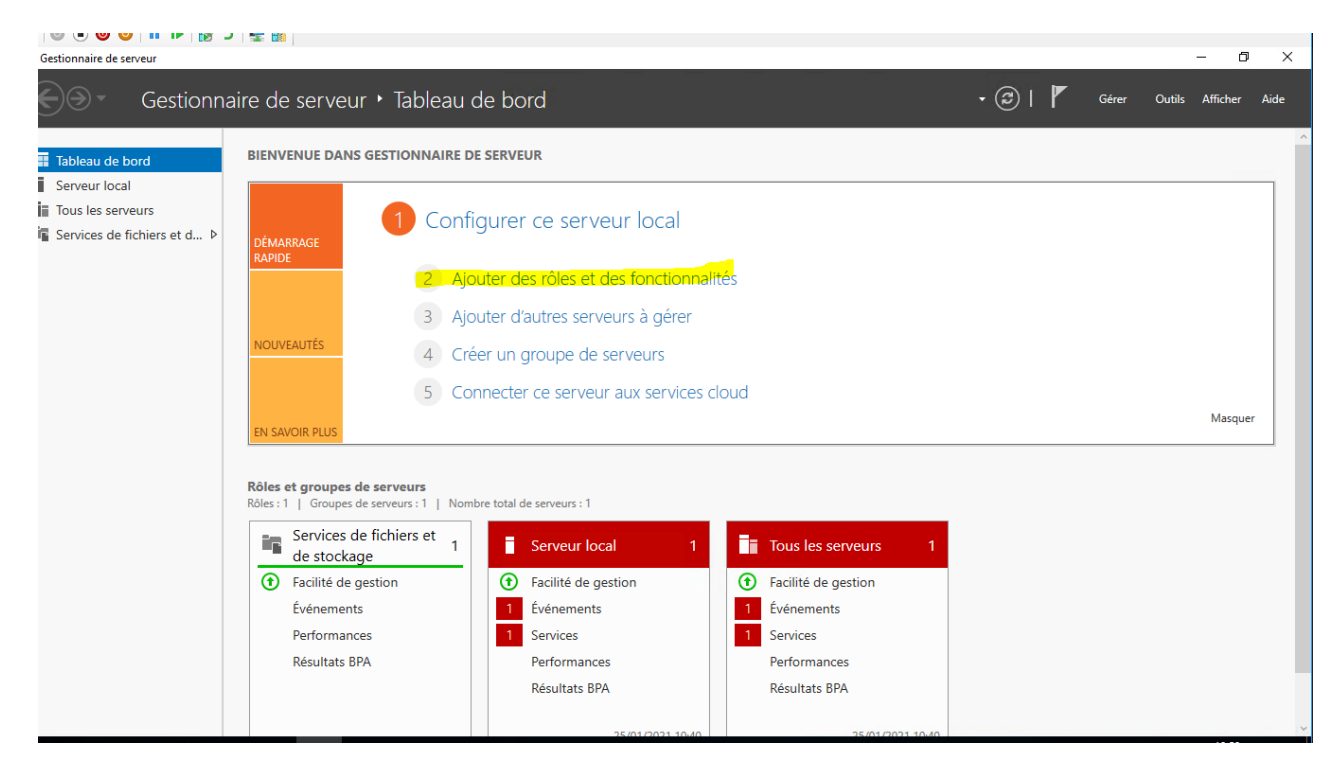

#### Cliquez sur suivant.

| 🚘 Assistant Ajout de rôles et de for                                                                                                   | nctionnalités                                                                                                    | —                                                                |                    | $\times$  |
|----------------------------------------------------------------------------------------------------|----------------------------------------------------------------------------------------------------|------------------------------------------------------------------|--------------------|-----------|
| Avant de commer                                                                                                    | ncer                                                                                                    | SERVEUR DE I<br>WIN-                                             | DESTINATIO         | NC<br>(8) |
| Avant de commencer<br>Type d'installation<br>Sélection du serveur<br>Rôles de serveurs<br>Fonctionnalités<br>Confirmation<br>Résultats | Cet Assistant permet d'installer des rôles, des services de rôle ou des fonctionna<br>déterminer les rôles, services de rôle ou fonctionnalités à installer en fonction d<br>de votre organisation, tels que le partage de documents ou l'hébergement d'un<br>Pour supprimer des rôles, des services de rôle ou des fonctionnalités :<br>Demarrer l'Assistant de Suppression de rôles et de fonctionnalités :<br>Demarrer l'Assistant de Suppression de rôles et de fonctionnalités :<br>Le compte d'administrateur possède un mot de passe fort<br>: Les paramètres réseau, comme les adresses IP statiques, sont configurés<br>: Les dernières mises à jour de sécurité de Windows Update sont installées<br>: Si vous devez vérifier que l'une des conditions préalables ci-dessus a été satisfa<br>exécutez les étapes, puis relancez l'Assistant.<br>Cliquez sur Suivant pour continuer. | alités. Vous d<br>es besoins in<br>n site Web.<br>ite, fermez l' | devez<br>nformatic | ues       |
|                                                                                                    | < Précédent Suivant > In                                                                                                    | staller                                                          | Annule             | r         |

\_

 $\times$ 

Sélectionner le type d'installation « Installation basée sur un rôle ou une fonctionnalité ».

📥 Assistant Ajout de rôles et de fonctionnalités

| Sélectionner le ty                                                                                                    | pe d'installation                                                                                                    | SERVEUR DE DESTINATION<br>WIN-UOEI59JEH8J                                                                                                    |
|----------------------------------------------------------------------------------------------------|----------------------------------------------------------------------------------------------------|----------------------------------------------------------------------------------------------------|
| Avant de commencer<br>Type d'installation<br>Sélection du serveur<br>Rôles de serveurs<br>Fonctionnalités<br>Confirmation<br>Résultats | <ul> <li>Sélectionnez le type d'installation. Vous pouvez installer des rôles ordinateur physique ou virtuel en fonctionnement, ou sur un disq</li> <li>Installation basée sur un rôle ou une fonctionnalité<br/>Configurez un serveur unique en ajoutant des rôles, des service</li> <li>Installation des services Bureau à distance<br/>Installez les services de rôle nécessaires à l'infrastructure VDI (v<br/>déployer des bureaux basés sur des ordinateurs virtuels ou sur</li> </ul> | et des fonctionnalités sur un<br>ue dur virtuel hors connexion.<br>es de rôle et des fonctionnalités.<br>/irtual Desktop Infrastructure) pour<br>des sessions. |
|                                                                                                    | < <u>P</u> récédent Suivant >                                                                                                    | Installer Annuler                                                                                                    |

Sélectionner le serveur au quelle vous souhaiter ajouter le DHCP en l'occurrence ici sa sera notre serveur avec l'adresse 192.168.10.33

| Sélectionner le s    | Sélectionnez le serveur ou le disque dur virtuel sur lequel installer des rôles et des fonctionnalités. |
|----------------------|----------------------------------------------------------------------------------------------------|
| Type d'installation  | Sélectionner un conveur du pool de conveurr                                                             |
| Sélection du serveur | Sélectionner un disque dur virtuel                                                                      |
| Rôles de serveurs    | Pool de serveurs                                                                                        |
| Fonctionnalités      |                                                                                                    |
| Confirmation         | Filtre :                                                                                                |
| Résultats            | Nom Adresse IP Système d'exploitation                                                                   |
|                      | WIN-UOEI59JEH8J 192.168.10.33 Microsoft Windows Server 2016 Standard                                    |
|                      |                                                                                                    |
|                      | 1 ordinateur(s) trouvé(s)                                                                               |

#### Cochez la case Serveur DHCP pour ajouter un rôle est cliquez sur suivant .

| 📥 Assistant Ajout de rôles et de fon                                                                                                    | ctionnalités                                                                                                    | – 🗆 X                                                                                                    |
|----------------------------------------------------------------------------------------------------|----------------------------------------------------------------------------------------------------|----------------------------------------------------------------------------------------------------|
| Assistant Ajout de rôles et de fon<br>Sélectionner des ro<br>Avant de commencer<br>Type d'installation<br>Sélection du serveur<br>Rôles de serveurs<br>Fonctionnalités<br>Confirmation<br>Résultats | ctionnalités<br>Ôles de serveurs<br>Sélectionnez un ou plusieurs rôles à installer sur le serveur sélect<br>Rôles<br>Accès à distance<br>Attestation d'intégrité de l'appareil<br>Expérience Windows Server Essentials<br>Hyper-V<br>MultiPoint Services<br>Serveur de télécopie<br>Serveur DHCS<br>Serveur DHCS<br>Serveur Web (IIS)<br>Service Guardian hôte<br>Services AD DS<br>Services AD DS<br>Services AD RMS (Active Directory Lightweight Dire<br>Services AD RMS (Active Directory Rights Manage<br>Services Bureau à distance<br>Services d'activation en volume | - C X<br>SERVEUR DE DESTINATION<br>WIN-UDEIS9JEH8J<br>tionné.<br>Description<br>Le serveur DHCP (Dynamic Host<br>Configuration Protocol) vous permet<br>de configurer, gérer et fournir de<br>manière centralisée des adresses IP<br>temporaires et des informations<br>connexes aux ordinateurs clients. |
|                                                                                                    | <ul> <li>Services d'activation en volume</li> <li>Services d'impression et de numérisation de docu</li> <li>Services de certificats Active Directory</li> <li>Services de déploiement Windows</li> <li>Services de fédération Active Directory (AD FS)</li> </ul>                                                                                                    |                                                                                                    |
|                                                                                                    | < >>                                                                                                    |                                                                                                    |
|                                                                                                    | < Précédent Suivant                                                                                                    | > Installer Annuler                                                                                                    |

#### Cliquez sur « Ajouter des fonctionnalités »

| 📥 Assistant Ajout de rôles et de fonctionnalités                                                                                                    |                                                                                                    |   | - 🗆 ×                                     |
|----------------------------------------------------------------------------------------------------|----------------------------------------------------------------------------------------------------|---|-------------------------------------------|
| Sélectionner des       Image: Assistant Ajout de rôles et de fond         Avant de commencer       Type d'installation         Sélection du serveur       Assistant Ajout de rôles et de fond         Rôles de serveurs       Les outils suivants sont requis pour fonctionnalité, mais ils ne doivent sur le même serveur.         Fonctionnalités       Confirmation         Résultats <ul> <li>Outils d'administration de serveurs</li> <li>Outils Joutils du serve</li> <li>Inclure les outils de gestion (</li> <li>Ajouter</li> </ul> | etionnalités<br>requises pour Serveur<br>Ir la gestion de cette<br>pas obligatoirement être installés<br>veur distant<br>rôles<br>eur DHCP<br>si applicable)<br>des fonctionnalités Annuler | × | SERVEUR DE DESTINATION<br>WIN-UOEIS9JEH8J |
|                                                                                                    | < Précédent Suivant >                                                                                                    | ] | Installer Annuler                         |
|                                                                                                    | s Precedent Sulvant >                                                                                                    |   | Annuler                                   |

Ne cochez aucune case et cliquez sur suivant.

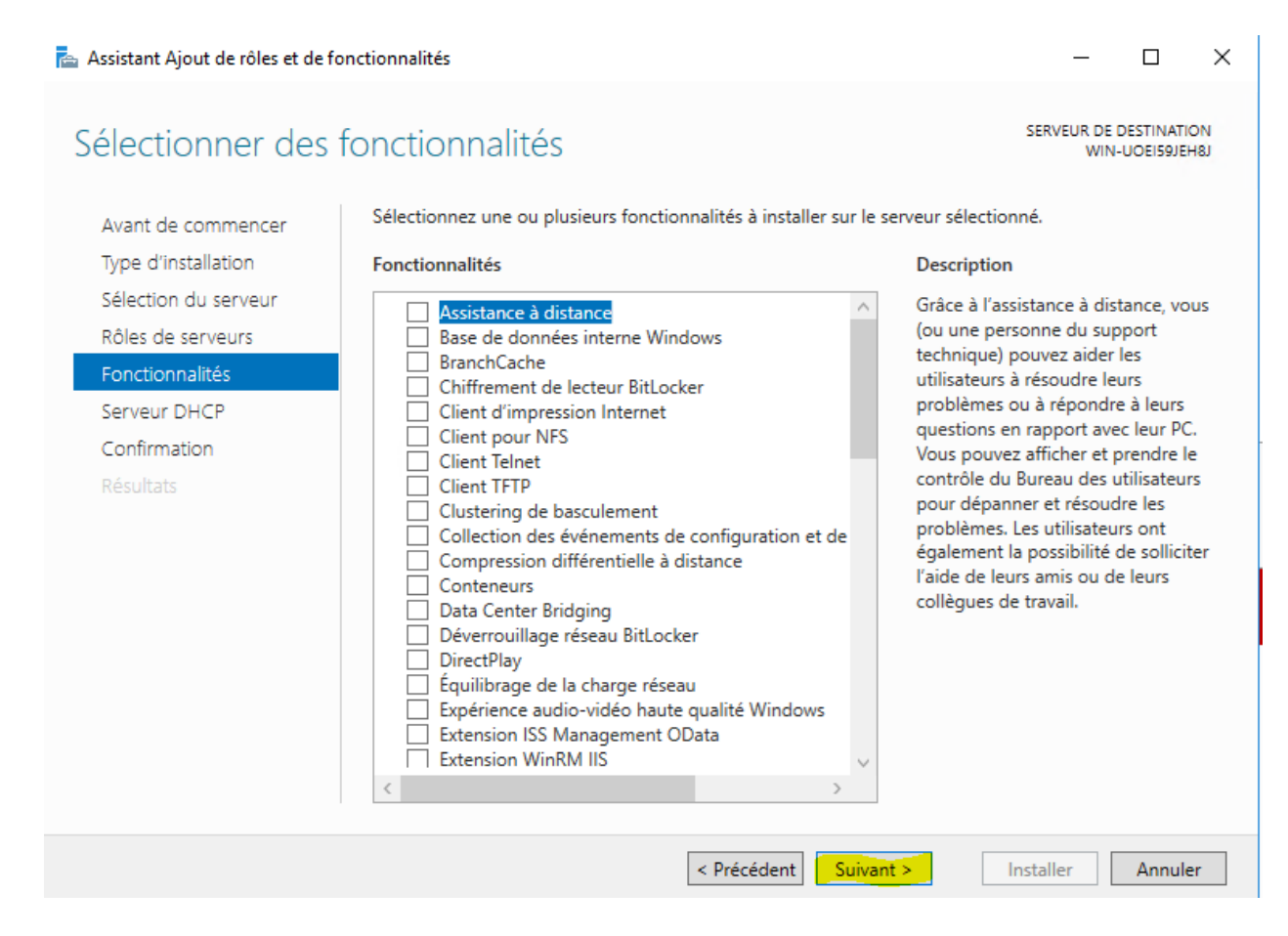

#### Cliquez sur suivant .

| 📥 Assistant Ajout de rôles et de fo                                                                                                    | nctionnalités                                                                                                    | _                                                                                                    |                                                           | $\times$  |
|----------------------------------------------------------------------------------------------------|----------------------------------------------------------------------------------------------------|----------------------------------------------------------------------------------------------------|-----------------------------------------------------------|-----------|
| Serveur DHCP                                                                                                    |                                                                                                    | SERVEUR DE<br>WIN                                                                                                  | DESTINATI<br>-UOEI59JE                                    | ON<br>H8J |
| Avant de commencer<br>Type d'installation<br>Sélection du serveur<br>Rôles de serveurs<br>Fonctionnalités<br>Serveur DHCP<br>Confirmation<br>Résultats | Le protocole DHCP (Dynamic Host Configuration Protocol) permet aux serve<br>adresses IP aux ordinateurs et autres périphériques reconnus comme clients<br>serveur DHCP sur le réseau fournit aux ordinateurs et autres périphériques re<br>adresses IP valides, ainsi que les paramètres de configuration supplémentair<br>options DHCP. Cela leur permet de se connecter à d'autres ressources réseau<br>DNS, des serveurs WINS et des routeurs.<br>À noter :<br>• Vous devez configurer au moins une adresse IP statique sur cet ordinateur<br>• Avant d'installer un serveur DHCP, vous devez planifier vos sous-réseaux, e<br>Stockez le plan dans un lieu sûr pour le consulter ultérieurement. | eurs d'attribuer<br>DHCP. Le dépl<br>éseau TCP/IP d<br>es nécessaires,<br>u, telles que de<br>r.<br>étendues et ex | des<br>oiement<br>es<br>appelés<br>s serveur<br>clusions. | d'un<br>s |
|                                                                                                    | < Précédent Suivant >                                                                                                    | Installer                                                                                                    | Annule                                                    | er        |

Cochez la case « Redémarrer automatiquement le serveur de destination, si nécessaire » (Ce n'est pas obligatoire). Puis ensuite faite « installer ».

| 🚖 Assistant Ajout de rôles et de fo                                                                                                    | nctionnalités                                                                                                    | -                                                           |                                 | ×         |
|----------------------------------------------------------------------------------------------------|----------------------------------------------------------------------------------------------------|-------------------------------------------------------------|---------------------------------|-----------|
| Confirmer les séle                                                                                                    | ections d'installation                                                                                                    | SERVEUR DE I<br>WIN-                                        | DESTINATIO<br>UOEI59JEH         | NO<br>18J |
| Avant de commencer<br>Type d'installation<br>Sélection du serveur<br>Rôles de serveurs<br>Fonctionnalités<br>Serveur DHCP<br>Confirmation<br>Résultats | Pour installer les rôles, services de rôle ou fonctionnalités suivants sur le serveur<br>Installer.  Redémarrer automatiquement le serveur de destination, si nécessaire Il se peut que des fonctionnalités facultatives (comme des outils d'administratio<br>cette page, car elles ont été sélectionnées automatiquement. Si vous ne voulez<br>fonctionnalités facultatives, cliquez sur Précédent pour désactiver leurs cases à d' Outils d'administration de serveur distant Outils d'administration de rôles Outils du serveur DHCP Serveur DHCP Exporter les paramètres de configuration | r sélectionné<br>on) soient aff<br>pas installer<br>cocher. | i, cliquez<br>fichées su<br>ces | ır        |
|                                                                                                    | Specifier un autre chemin d'accès source           < Précédent                                                                                                    | nstaller                                                    | Annule                          | r         |

#### Attendez que le chargement se finisse.

| 📥 Assistant Ajout de rôles et de fon                             | ctionnalités                                                                                                    | —                                 |           | $\times$  |
|------------------------------------------------------------------|----------------------------------------------------------------------------------------------------|-----------------------------------|-----------|-----------|
| Progression de l'in                                              | stallation                                                                                                    | SERVEUR DE<br>WIN                 | DESTINATI | ON<br>H8J |
| Avant de commencer                                               | Afficher la progression de l'installation                                                                                                    |                                   |           |           |
| Type d'installation<br>Sélection du serveur<br>Rôles de serveurs | Installation de fonctionnalité  Installation démarrée sur WIN-UOEI59JEH8J                                                                      |                                   |           |           |
| Fonctionnalités<br>Serveur DHCP<br>Confirmation<br>Résultats     | Outils d'administration de serveur distant<br>Outils d'administration de rôles<br>Outils du serveur DHCP<br>Serveur DHCP                       |                                   |           |           |
|                                                                  | Vous pouvez fermer cet Assistant sans interrompre les tâches en cour<br>leur progression ou rouvrez cette page en cliquant sur Notifications d | s d'exécution.<br>lans la barre c | . Examine | z         |
|                                                                  | commandes, puis sur Details de la tache.<br>Exporter les paramètres de configuration           < Précédent         Suivant >                   | Fermer                            | Annul     | er        |

Vous pouvez maintenant fermer la page quand l'installation est fini.

| 📥 Assistant Ajout de rôles et de fo                          | nctionnalités                                                                                                    | -                             |                | ×         |
|--------------------------------------------------------------|----------------------------------------------------------------------------------------------------|-------------------------------|----------------|-----------|
| Progression de l'ir                                          | nstallation                                                                                                    | SERVEUR DE<br>WIN             | DESTINATIO     | NC<br>18J |
| Avant de commencer                                           | Afficher la progression de l'installation                                                                                                    |                               |                |           |
| Type d'installation                                          | i Installation de fonctionnalité                                                                                                    |                               |                |           |
| Rôles de serveurs                                            | Configuration requise. Installation réussie sur WIN-UOEI59JEH8J.                                                                                                    |                               |                |           |
| Fonctionnalités<br>Serveur DHCP<br>Confirmation<br>Résultats | Serveur DHCP<br>Lancer l'Assistant Post-installation DHCP<br>Terminer la configuration DHCP<br>Outils d'administration de serveur distant<br>Outils d'administration de rôles<br>Outils du serveur DHCP                                  |                               |                |           |
|                                                              | Vous pouvez fermer cet Assistant sans interrompre les tâches en cours<br>leur progression ou rouvrez cette page en cliquant sur Notifications da<br>commandes, puis sur Détails de la tâche.<br>Exporter les paramètres de configuration | d'exécution.<br>ns la barre d | Examinez<br>le | 2         |
|                                                              | < Précédent Suivant >                                                                                                    | Fermer                        | Annule         | er        |

#### **Configuration DHCP :**

**Cliquez sur Outils puis DHCP** 

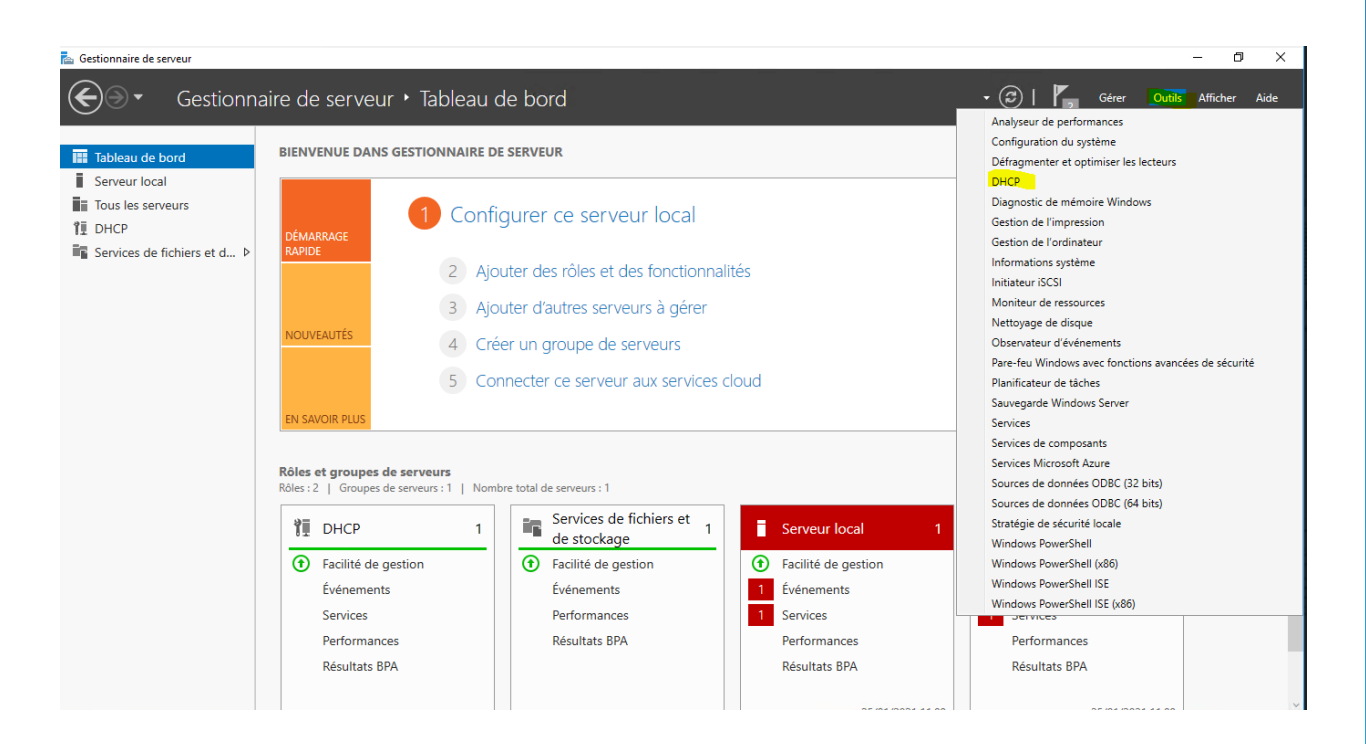

Une nouvelle fenêtre apparait, faites clique-droit sur IPv4, puis Nouvelle étendue.

| nter 🚆 Dher          |                                       |      |   |  |                | - | × |
|----------------------|---------------------------------------|------|---|--|----------------|---|---|
| Fichier Action       | Affichage ?                           |      |   |  |                |   |   |
| 🔶 🏟 🔤                | 🛓 🛛 💼 🛛 具.                            |      |   |  |                |   |   |
| DHCP                 | Contenu de DHCP                       | État |   |  | Actions        |   |   |
|                      | win-uoei59jeh8j                       |      | 1 |  | DHCP           |   | - |
|                      | Afficher les statistiques             |      |   |  | Autres actions |   | • |
| 2<br>2               | Nouvelle étendue                      |      |   |  |                |   |   |
| > 🔓 IP               | Nouvelle étendue de multidiffusion    |      |   |  |                |   |   |
|                      | Configurer un basculement             |      |   |  |                |   |   |
|                      | Répliquer les étendues de basculement |      |   |  |                |   |   |
|                      | Définir les classes des utilisateurs  |      |   |  |                |   |   |
|                      | Définir les classes des fournisseurs  |      |   |  |                |   |   |
|                      | Réconcilier toutes les étendues       |      |   |  |                |   |   |
|                      | Définir les options prédéfinies       |      |   |  |                |   |   |
|                      | Actualiser                            |      |   |  |                |   |   |
|                      | Propriétés                            |      |   |  |                |   |   |
|                      | Aide                                  |      |   |  |                |   |   |
|                      |                                       |      | - |  |                |   |   |
|                      |                                       |      |   |  |                |   |   |
| <                    | >                                     |      |   |  |                |   |   |
| Actualise la sélecti | ion actuelle.                         |      |   |  |                |   |   |

#### Une nouvelle fenêtre s'ouvre, cliquez sur suivant.

| Assistant Nouvelle étendue |                                                                                                    |
|----------------------------|----------------------------------------------------------------------------------------------------|
|                            | Assistant Nouvelle étendue<br>Cet Assistant vous permet de paramétrer une étendue pour<br>distribuer des adresses IP aux ordinateurs sur le réseau.<br>Cliquez sur Suivant pour continuer. |
|                            | < Précédent Suivant > Annuler                                                                                                    |

Entrez les nom de vos nouvelles étendues, dans notre cas nous avons 3 étendue à ajouter(LAN 1 LAN 2 et LAN 3), vous pouvez en rajouter autant que vous le souhaiter. Répéter juste les mêmes actions depuis IPv4 Et nouvelle étendue.

| Assistant Nouvelle é                                | rendue                                                                                                    |
|-----------------------------------------------------|----------------------------------------------------------------------------------------------------|
| Nom de l'étendu<br>Vous devez fou<br>foumir une des | e<br>Imir un nom pour identifier l'étendue. Vous avez aussi la possibilité de<br>pription.                                                   |
| Tapez un nom<br>d'identifier rapid                  | et une description pour cette étendue. Ces informations vous permettront<br>ement la manière dont cette étendue est utilisée dans le réseau. |
| Nom :                                               |                                                                                                    |
| Description :                                       |                                                                                                    |
|                                                     |                                                                                                    |
|                                                     |                                                                                                    |
|                                                     |                                                                                                    |
|                                                     |                                                                                                    |
|                                                     |                                                                                                    |
|                                                     |                                                                                                    |
|                                                     | < Précédent Suivant > Annuler                                                                                                    |

Entrez les valeurs que vous avez déjà prédéfinie auparavant, en premier lieu ajouter votre plage d'adresse pour les réseaux que vous voulez paramètre, cela vas permettre au DHCP d'attribuer un plage part exemple entre 40 et 50 pour 10 adresse IP que LAN 1 peut distribuer. (Ceci n'est purement qu'un exemple pour la procédure mais qui marche quand même)

| Assistant Nouvelle étendue<br>Plage d'adresses IP |                                       | Ø       |
|---------------------------------------------------|---------------------------------------|---------|
| Vous définissez la plage d'adresses en identifia  | nt un jeu d'adresses IP consécutives. |         |
| Paramètres de configuration pour serveur DHCP     |                                       |         |
| Entrez la plage d'adresses que l'étendue peut d   | listribuer.                           |         |
| Adresse IP de début : 10 . 40                     |                                       |         |
| Adresse IP de fin : 192 . 168 . 10 . 50           |                                       |         |
| Paramètres de configuration qui se propagent au   | u client DHCP.                        |         |
| Longueur : 27-                                    |                                       |         |
| Masque de 255 . 255 . 255 . 224<br>sous réseau :  |                                       |         |
|                                                   |                                       |         |
|                                                   | < Précédent Suivant >                 | Annuler |

Vous pouvez ajouter une adresse d'exclusion ou de retard si vous le souhaiter mais dans notre cas on n'en vas pas en mettre. Donc cliquez sur suivant.

| adresse unique, entre | z uniquement une | adresse IP de | e début.                                                 |
|-----------------------|------------------|---------------|----------------------------------------------------------|
| Adresse IP de début : | Adresse IP o     | de fin :      |                                                          |
|                       |                  | 1 1           | Ajouter                                                  |
|                       |                  |               | Supprimer<br>Retard du sous-réseau en<br>millisecondes : |
|                       |                  |               |                                                          |

Indiquez la durée de votre bail puis cliquez sur suivant.

| Assistant Nouvelle étendue                                                                                                    |
|----------------------------------------------------------------------------------------------------|
| Durée du bail<br>La durée du bail spécifie la durée pendant laquelle un client peut utiliser une adresse<br>IP de cette étendue.                                                                                                    |
| La durée du bail doit théoriquement être égale au temps moyen durant lequel<br>l'ordinateur est connecté au même réseau physique. Pour les réseaux mobiles<br>constitués essentiellement par des ordinateurs portables ou des clients d'accès à<br>distance, des durées de bail plus courtes peuvent être utiles. |
| De la même manière, pour les réseaux stables qui sont constitués principalement<br>d'ordinateurs de bureau ayant des emplacements fixes, des durées de bail plus longues<br>sont plus appropriées.                                                                                                    |
| Définissez la durée des baux d'étendue lorsqu'ils sont distribués par ce serveur.                                                                                                    |
| Limitée à :                                                                                                    |
| Jours : Heures : Minutes :                                                                                                    |
|                                                                                                    |
|                                                                                                    |
| < Précédent Suivant > Annuler                                                                                                    |

| Procédure DHCP<br>Cliquez sur suivant.                                                                                                    | Antoine LECLERCQ |
|----------------------------------------------------------------------------------------------------|------------------|
| Assistant Nouvelle étendue                                                                                                    |                  |
| Configuration des paramètres DHCP<br>Vous devez configurer les options DHCP les plus courantes pour que les clients<br>puissent utiliser l'étendue.                                                                        |                  |
| Lorsque les clients obtiennent une adresse, ils se voient attribuer des options DHCP,<br>telles que les adresses IP des routeurs (passerelles par défaut), des serveurs DNS, et<br>les paramètres WINS pour cette étendue. |                  |
| Les paramètres que vous sélectionnez maintenant sont pour cette étendue et ils<br>remplaceront les paramètres configurés dans le dossier Options de serveur pour ce<br>serveur.                                            |                  |
| Voulez-vous configurer les options DHCP pour cette étendue maintenant ?                                                                                                    |                  |
| <ul> <li>Oui, je veux configurer ces options maintenant</li> </ul>                                                                                                    |                  |
| O Non, je configurerai ces options ultérieurement                                                                                                    |                  |
|                                                                                                    |                  |
|                                                                                                    |                  |
|                                                                                                    |                  |
| < Précédent Suivant > Ar                                                                                                    | nnuler           |

Ajouter votre passerelle pour pouvoir communiquer avec les autres utilisateurs

| Assistant Nouvelle étendue                                                           |                                                                                       |         |
|--------------------------------------------------------------------------------------|---------------------------------------------------------------------------------------|---------|
| Routeur (passerelle par o<br>Vous pouvez spécifier les<br>distribués par cette éteno | <b>défaut)</b><br>s routeurs, ou les passerelles par défaut, qui doivent être<br>lue. | J.      |
| Pour ajouter une adresse<br>entrez l'adresse ci-desso                                | IP pour qu'un routeur soit utilisé par les clients,<br>us.                            |         |
| Adresse IP :                                                                         |                                                                                       |         |
|                                                                                      | Ajouter                                                                               |         |
| 192.168.10.62                                                                        | Supprimer                                                                             |         |
|                                                                                      | Monter                                                                                |         |
|                                                                                      | Descendre                                                                             |         |
|                                                                                      |                                                                                       |         |
|                                                                                      |                                                                                       |         |
|                                                                                      |                                                                                       |         |
|                                                                                      |                                                                                       |         |
|                                                                                      | < Précédent Suivant >                                                                 | Annuler |

Ici nous ajoutons les deux adresses suivantes pour communiquer avec internet.

| ssistant Nouvelle éten                                        | due                                         |                         |                     |                  |
|---------------------------------------------------------------|---------------------------------------------|-------------------------|---------------------|------------------|
| Nom de domaine et<br>DNS (Domain Nam<br>clients sur le réseau | serveurs DNS<br>e System) mappe et tr<br>J. | aduit les noms de d     | omaines utilisés    | a par les        |
| Vous pouvez spécifier le<br>résolution de noms DNS            | e domaine parent à uti<br>S.                | liser par les ordinate  | eurs clients sur le | e réseau pour la |
| Domaine parent :                                              |                                             |                         |                     |                  |
| Pour configurer les clier                                     | ts d'étendue pour qu'                       | ils utilisent les serve | urs DNS sur le      | réseau, entrez   |
| Nom du serveur :                                              | s serveurs.                                 | Adresse IP :            |                     |                  |
|                                                               |                                             |                         |                     | Ajouter          |
|                                                               | Résoudre                                    | 1.1.1.1                 |                     | Supprimer        |
|                                                               |                                             | 1.0.0.1                 |                     | Monter           |
|                                                               |                                             |                         |                     | Descendre        |
|                                                               |                                             |                         |                     |                  |
|                                                               |                                             |                         |                     |                  |
|                                                               |                                             | < Précéde               | nt Suivant          | > Annuler        |

Ici on ne met rien mais vous pouvez très bien l'utilisez si vous connaissez.

| Assistant Nouvelle étendue                                                                                                    |                                                              |  |  |  |  |  |  |
|----------------------------------------------------------------------------------------------------|--------------------------------------------------------------|--|--|--|--|--|--|
| Serveurs WINS<br>Les ordinateurs fonctionnant avec Windows peuvent utiliser les serveurs WINS pour<br>convertir les noms NetBIOS d'ordinateurs en adresses IP. |                                                              |  |  |  |  |  |  |
| Entrer les adresses IP ici permet aux clients W<br>diffusion pour s'enregistrer et résoudre les nom                                                            | /indows d'interroger WINS avant d'utiliser la<br>ns NetBIOS. |  |  |  |  |  |  |
| Nom du serveur :                                                                                                    | Adresse IP :                                                 |  |  |  |  |  |  |
|                                                                                                    | Ajouter                                                      |  |  |  |  |  |  |
| Résoudre                                                                                                    | Supprimer                                                    |  |  |  |  |  |  |
|                                                                                                    | Monter                                                       |  |  |  |  |  |  |
|                                                                                                    | Descendre                                                    |  |  |  |  |  |  |
| Pour modifier ce comportement pour les client<br>de nœud WINS/NBT, dans les options de l'ét                                                                    | s DHCP Windows, modifiez l'option 046, type<br>tendue.       |  |  |  |  |  |  |
|                                                                                                    | < Précédent Suivant > Annuler                                |  |  |  |  |  |  |

Ici vous cochez que vous voulez activer la nouvelle étendue, ensuite vous faire Suivant.

| Assistant Nouvelle étendue                                                                                                    |
|----------------------------------------------------------------------------------------------------|
| Activer l'étendue<br>Les clients ne peuvent obtenir des baux d'adresses que si une étendue est activée.                                              |
| Voulez-vous activer cette étendue maintenant ?<br>© Dui, je veux activer cette étendue maintenant<br>© Non, j'activerai cette étendue ultérieurement |
| < Précédent Suivant > Annuler                                                                                                    |

Puis vous avez fini d'installer le rôle de DHCP sur votre serveur. Pour nous SRV1

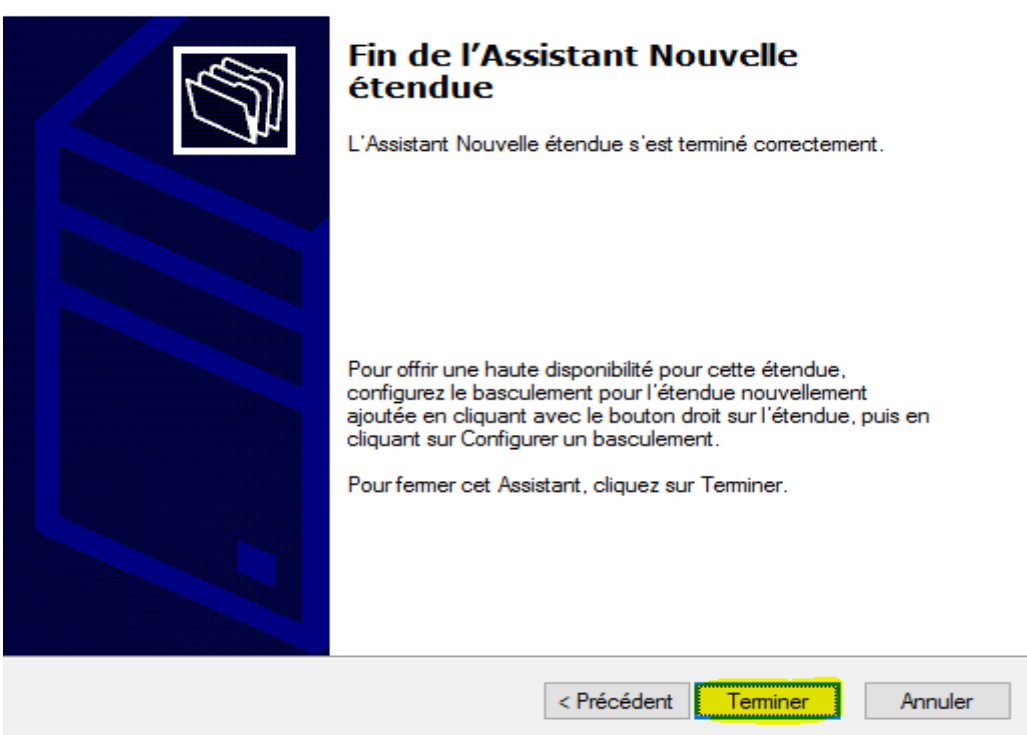

Assistant Nouvelle étendue

## Partie 2 :

Nous devons mettre en place des agents relay DHCP sur les deux routeurs. Pour cela nous devont aller sur nos routeurs et suive ce qui suit sur les deux routeurs:

#### Aller dans Routage et accès distant

| Gestionnaire de serveur                                                                                                    | aire de serveur 🔸 Tableau de bord                                                                                                    | - O ×<br>• (2)   🚩 Gérer Outlis Afficher Aide                                                                                                    |
|----------------------------------------------------------------------------------------------------|----------------------------------------------------------------------------------------------------|----------------------------------------------------------------------------------------------------|
| Image: Tableau de bord         Image: Serveur local         Image: Tous les serveurs         Image: Tous les serveurs         Image: Tous le | DÉMARRACE         DÉMARRACE         NOUVEAUTÉS         4         Créer un groupe de serveurs         5         Connecter ce serveur aux services cloud                                                                                                    | Diagnostic de mémoire Windows<br>Gestion de l'accès à distance<br>Gestion de l'impression<br>Gestion de fordinateur<br>Gestion des stratégies de groupe<br>Gestionnaire des services Internet (IIS)<br>Informations système<br>Initiateur ISCSI<br>Kit d'administration du Gestionnaire des connexions<br>Moniteur de ressources<br>Nettoyage de disque<br>Observateur d'événements<br>Pare-feu Windows avec fonctions avancées de sécurité |
|                                                                                                    | EN SANCIR PLUS         Rôles et groupes de serveurs:         Rôles:3   Groupes de serveurs:         Image: Accès à distance         Image: Accès à distance | Planticateur de taches<br><b>Routinge et accès distant</b><br>Sauvegarde Windows Server<br>Services<br>Services<br>Services de composants<br>Services de composants<br>Sources de données ODBC (32 bits)<br>Sources de données ODBC (64 bits)<br>Stratégie de sécurité locale<br>Windows PowerShell<br>Windows PowerShell (x86)                                                                                                    |

Dérouler IPv4 et faites clique-droit sur Général puis cliquer sur Nouveau protocole de routage..

| 🚘 Gestionnaire de ser                                                                                                    | rveur                                                                   |                                                                                      |                |                      |         |       |        | - C      | $\sim$ |
|----------------------------------------------------------------------------------------------------|-------------------------------------------------------------------------|--------------------------------------------------------------------------------------|----------------|----------------------|---------|-------|--------|----------|--------|
| <b>~&gt;</b>                                                                                                    | Gestionr                                                                | naire de serveu                                                                      | ır ∙ Tak       | bleau de bord        | - ©   P | Gérer | Outils | Afficher | Aide   |
| Tableau de bo                                                                                                    | ord                                                                     | BIENVENUE DANS                                                                       | <b>GESTION</b> | NAIRE DE SERVEUR     |         |       |        |          | ^      |
| Serveur local<br>Tous les serve<br>Accès à distar                                                                                                    | eurs                                                                    | DÉMARRAGE                                                                            | 1              | Configurer ce serveu | r local |       |        |          |        |
| Routage et accès Fichier Action A                                                                                                    | s distant<br>Affichage ?                                                |                                                                                      |                |                      |         | _     |        | ×        |        |
| <ul> <li>← →</li> <li>2</li> <li>Routage et accès</li> <li>Statut du serv</li> <li>Statut du serv</li> <li>WIN-NMODF</li> <li>interfaces</li> <li>Connexion</li> <li>2</li> <li>IPv4</li> </ul> | is distant<br>veur<br>-6NIRPL (local)<br>is réseau<br>n et stratégies i | IPv4<br>Nom<br>Général<br>Itinéraires statiques                                      |                |                      |         | _     |        | şqu      | er     |
| 重 Gé · ·<br>画 Itir Nouvelle inte<br>画 IGP Nouveau pro                                                                                                    |                                                                         | rface<br>tocole de routage                                                           |                |                      |         |       |        |          |        |
|                                                                                                    | Afficher les in<br>Afficher la tab<br>Afficher les st                   | formations TCP/IP<br>ole de transfert de multidiffu<br>atistiques de multidiffusion. | sion           |                      |         |       |        | -        |        |
|                                                                                                    | Actualiser<br>Propriétés                                                |                                                                                      |                |                      |         |       |        |          |        |
| <                                                                                                    | Aide                                                                    |                                                                                      |                |                      |         |       |        |          |        |
| Affiche l'aide pour l'é                                                                                                    | lément sélectionr                                                       | né.                                                                                  |                |                      |         |       |        |          |        |
|                                                                                                    |                                                                         | Pécultate R                                                                          | DA             | Décultate RDA        |         |       |        |          |        |

Cliquez sur DHCP Relay Agent, puis cliquez sur OK.

| Routage et accès distant                                                                                                    |                                                          |                                                             | _ | $\times$ |
|----------------------------------------------------------------------------------------------------|----------------------------------------------------------|-------------------------------------------------------------|---|----------|
| Fichier Action Affichage ?                                                                                                    |                                                          |                                                             |   |          |
| 🗢 🄿 🙍 🖬 🔒 👔 🖬                                                                                                    | ſ                                                        |                                                             |   |          |
| 🚊 Routage et accès distant                                                                                                    | IPv4                                                     | Nouveau protocole de routage X                              |   |          |
| <ul> <li>Routage et accès distant</li> <li>Statut du serveur</li> <li>Statut du serveur</li> <li>WIN-VEE4EICDD7B (local)</li> <li>Interfaces réseau</li> <li>Connexion et stratégies o</li> <li>Interfaces réseau</li> <li>Général</li> <li>Itinéraires statiques</li> <li>IGMP</li> <li>INAT</li> <li>IPv6</li> </ul> | Nom<br>夏 Général<br>夏 Itinéraires sta<br>夏 IGMP<br>夏 NAT | Cliquez sur le protocole de routage à ajouter, puis sur OK. |   |          |
|                                                                                                    |                                                          | OK Annuler                                                  |   |          |
| < >                                                                                                    |                                                          |                                                             |   |          |

Ensuite faite clique-droit sur Agent de relais DHCP, puis cliquer sur nouvelle interface.

| 🚊 Routage et accès distant                                                                                                    |                                                                                       | _ | ×       |
|----------------------------------------------------------------------------------------------------|---------------------------------------------------------------------------------------|---|---------|
| Fichier Action Affichage ?                                                                                                    |                                                                                       |   |         |
| 🗢 🄿 🞽 🖬 🗟 🖬                                                                                                    |                                                                                       |   |         |
| <ul> <li>☑ Routage et accès distant</li> <li>☑ Statut du serveur</li> <li>☑ WIN-VEE4EICDD7B (local)</li> <li>☑ Interfaces réseau</li> <li>☑ Interfaces réseau</li> <li>☑ IPv4</li> <li>☑ Général</li> <li>☑ Intéraires statiques</li> <li>☑ IGMP</li> <li>☑ NAT</li> </ul> | Pv4<br>Nom<br>Général<br>Utinéraires statiques<br>IGMP<br>NAT<br>Agent de relais DHCP |   |         |
|                                                                                                    | le interface                                                                          |   |         |
| Supprin<br>Actuali                                                                                                    | ner<br>ser                                                                            |   |         |
| Proprié                                                                                                    | tés                                                                                   |   |         |
| Aide                                                                                                    |                                                                                       |   | r       |
| Affiche l'aide pour l'élément sélectionr                                                                                                    | é.                                                                                    |   | ci<br>á |

#### Procédure DHCP

Antoine LECLERCQ

Puis cliquer sur le réseau que vous voulez ajouter, vous aller devoir faire plusieurs fois la même manipulation pour rajouter plusieurs fois une nouvelle interface. Dans notre cas nous allons ajouter LAN 1 et LAN 2

| 🧕 Routage et accès distant                                                                                                    |                                                                             |                                                                                                 |   | _ | $\times$ |
|----------------------------------------------------------------------------------------------------|-----------------------------------------------------------------------------|-------------------------------------------------------------------------------------------------|---|---|----------|
| Fichier Action Affichage ?                                                                                                    |                                                                             |                                                                                                 |   |   |          |
| 🏟 🖄 📊 🔒 👔 🖬                                                                                                    |                                                                             |                                                                                                 |   |   |          |
| 🚊 Routage et accès distant                                                                                                    | IPv4                                                                        | Nouvelle interface pour DHCP Relay Agent                                                        | × |   | -        |
| Statut du serveur  Statut du serveur  Statut du serveur  Statut du serveur  Connexion et stratégies  JIPv4  JIPv4  JIPv4  JIPv4  JIIntériares statiques  JIINP4  JIINÉ | Nom<br>夏 Général<br>夏 Itinéraires sta<br>፬ IGMP<br>፬ NAT<br>፬ Agent de rela | Ce protocole de routage fonctionnera sur l'interface que vous aurez<br>sélectionnée ci-dessous. |   |   |          |
|                                                                                                    |                                                                             | OK Annule                                                                                       | r |   |          |
|                                                                                                    |                                                                             |                                                                                                 |   |   | :        |
| < >                                                                                                    |                                                                             |                                                                                                 |   |   |          |
|                                                                                                    |                                                                             |                                                                                                 |   |   |          |

Ensuite cliquer sur OK si vous ne changer pas les valeurs.

| 🚊 Routage et accès distant                                                                                                    |                                                                                   | - 🗆 × |
|----------------------------------------------------------------------------------------------------|-----------------------------------------------------------------------------------|-------|
| <ul> <li>Routage et accès distant</li> <li>Fichier Action Affichage ?</li> <li>Fichier Action Affichage ?</li> <li>Fill 2 10 10 10 10 10 10 10 10 10 10 10 10 10</li></ul> | Propriétés de : Propriétés de relais DHCP - LAN 1       ?       X         Général | – – × |
| 豊 NAT<br>重 Agent de relais DHCF<br>> 重 IPv6                                                                                                    | OK Annuler Appliquer                                                              |       |
|                                                                                                    |                                                                                   |       |

puis OK.

Faites clique-droit sur Agent de relais DHCP puis cliquer sur Propriétés.

| 🚊 Routage et accès distant                                         |                            |                                                                                                    |                |                 |                                   |    | -                 |  | × |
|--------------------------------------------------------------------|----------------------------|----------------------------------------------------------------------------------------------------|----------------|-----------------|-----------------------------------|----|-------------------|--|---|
| Fichier Action Affichage                                           | Fichier Action Affichage ? |                                                                                                    |                |                 |                                   |    |                   |  |   |
|                                                                    |                            |                                                                                                    |                |                 |                                   |    |                   |  |   |
| Routage et accès distant                                           | Agent de rel               | Agent de relais DHCP                                                                                            |                |                 |                                   |    |                   |  |   |
| <ul> <li>Statut du serveur</li> <li>WIN-NMODF6NIRPL (Io</li> </ul> | cal) Interface             | Ý                                                                                                    | Mode de relais | Requêtes reçues | Réponses reçues Requêtes rejetées |    | Réponses rejetées |  |   |
| 🚊 Interfaces réseau                                                | LAN 3                      |                                                                                                    | Activé         | 133             | 0                                 | 53 | 0                 |  |   |
| Connexion et stratégies                                            |                            |                                                                                                    | Active         | 52              | v                                 | 21 | 0                 |  |   |
| Général                                                            |                            |                                                                                                    |                |                 |                                   |    |                   |  |   |
| 🚊 ltinéraires statiqu                                              | ies                        |                                                                                                    |                |                 |                                   |    |                   |  |   |
| Agent de relais D                                                  | Nouvelle interface         | e                                                                                                    |                |                 |                                   |    |                   |  |   |
| > <u>9</u> IPv6                                                    | Affichage                  |                                                                                                    |                |                 |                                   |    |                   |  |   |
|                                                                    | Anichage                   | in the second second second second second second second second second second second second second second second |                |                 |                                   |    |                   |  |   |
| Supprimer<br>Actualiser                                            |                            |                                                                                                    |                |                 |                                   |    |                   |  |   |
|                                                                    |                            |                                                                                                    |                |                 |                                   |    |                   |  |   |
|                                                                    | Exporter la liste          |                                                                                                    |                |                 |                                   |    |                   |  |   |
| P                                                                  | Propriétés                 |                                                                                                    |                |                 |                                   |    |                   |  |   |
|                                                                    | Aide                       |                                                                                                    |                |                 |                                   |    |                   |  |   |
|                                                                    |                            |                                                                                                    |                |                 |                                   |    |                   |  |   |
|                                                                    |                            |                                                                                                    |                |                 |                                   |    |                   |  |   |
|                                                                    |                            |                                                                                                    |                |                 |                                   |    |                   |  |   |
|                                                                    |                            |                                                                                                    |                |                 |                                   |    |                   |  |   |
|                                                                    |                            |                                                                                                    |                |                 |                                   |    |                   |  |   |
| <                                                                  | >                          |                                                                                                    |                |                 |                                   |    |                   |  |   |

Puis rentrer les adresse IP des routeurs qui possède le relais DHCP. Cliquez sur Appliquer,

🚊 Routage et accès distant  $\times$ Fichier Action Affichage ? Propriétés de : Agent de relais DHCP ? × Routage et accès distant Agent de relais DHCP 
 Agent der Statut du serveur Statut du serveur Sultaut du serveur Sultaut du serveu Général Requêtes rejetées Réponses rejetées 53 0 Protocole DHCP (Dynamic Host Configuration Protocol) global 27 0 L'agent relais DHCP envoie des messages aux adresses de serveurs listées ci-dessous. Adresse de serveur : 192 . 168 . 10 . 97 Ajouter > 🧕 IPv6 192.168.10.33 Supprimer OK Annuler Appliquer <